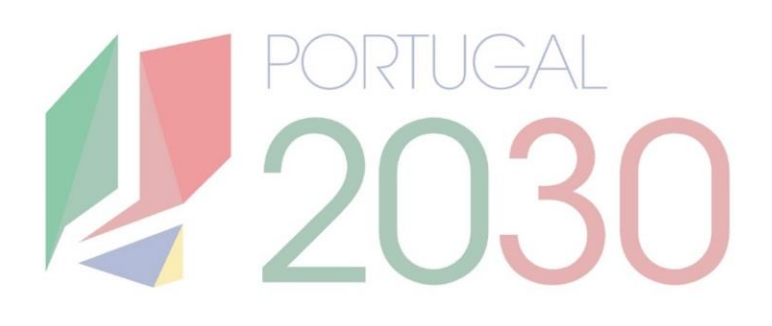

# Passo a Passo Beneficiário

Pedido de Alteração: Reprogramação

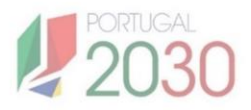

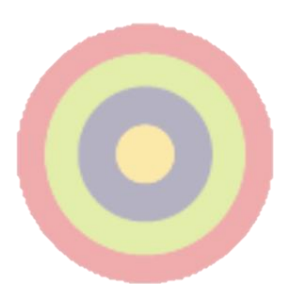

## **Ficha Técnica**

Título: Passo a Passo Beneficiário – Pedido de Alteração: Reprogramação.

Autor: Núcleo de Interligação Externa, Unidade de Simplificação e Interligação.

Editor: Agência para o Desenvolvimento e Coesão, IP.

Data de Publicação: 2ª edição, 25 de Junho de 2025.

Se surgirem dúvidas, consulte o site do <u>portugal2030.pt</u> ou do programa financiador. Em alternativa, pode contactar a Linha dos Fundos.

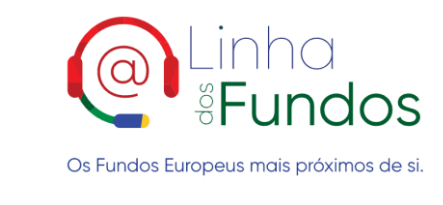

Website: Linha dos Fundos Telefone: 800103510 Email: linhadosfundos@linhadosfundos.pt

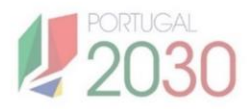

## Índice

#### 1. Onde submeter Pedidos de Alteração? 3

#### 2. O que saber antes de submeter Pedidos de Alteração? 4

#### 3. Como submeter Pedidos de Alteração? 5

- 3.1. Caracterização 5
- 3.2. Anexos 10
- 3.3. Termos e Condições 10

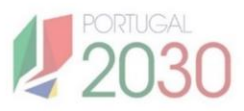

## 1. Onde submeter Pedidos de Alteração?

Para submeter Pedidos de Alteração à operação aprovada, aceda ao Balcão dos Fundos com as suas credenciais, clique em Conta-Corrente no topo do ecrã, pesquise pela operação pretendida e entre na respectiva Ficha de Operação.

Na Ficha de Operação, no menu lateral, clique em Operação > Alterações > Pedido de Alteração. Clique no botão Iniciar para submeter um novo Pedido de Alteração.

Este passo a passo contempla apenas a Reprogramação, estando ainda em desenvolvimento outros tipos de pedidos de alteração que, a seu tempo, serão integrados no documento.

|                                 |                                                                                                    |                                                                                                    |                                                                                                    |                                              |                                                                                                    |                                                 | Cofin<br>União             | anciado pela<br>Europeia |
|---------------------------------|----------------------------------------------------------------------------------------------------|----------------------------------------------------------------------------------------------------|----------------------------------------------------------------------------------------------------|----------------------------------------------|----------------------------------------------------------------------------------------------------|-------------------------------------------------|----------------------------|--------------------------|
|                                 |                                                                                                    | Os Fundos Eu<br>Inicie a sua se<br>Utilizador / Namero<br>Patarra-passe                                                                                                    | Balcão<br>Securitados<br>ropeus mais próximos de si<br>ssão:<br>de identificação fiscal<br>Recuperar palavar-pa |                                              |                                                                                                    |                                                 |                            |                          |
|                                 |                                                                                                    |                                                                                                    | ou                                                                                                    |                                              | -                                                                                                    | 1                                               |                            |                          |
|                                 |                                                                                                    |                                                                                                    | AUTENTICAÇÃO.GOV.PT                                                                                             |                                              |                                                                                                    | an and                                          | Mr. 3                      |                          |
|                                 |                                                                                                    |                                                                                                    | ACESSO.GOV.PT                                                                                                   |                                              | and the second second s | and the                                         |                            |                          |
|                                 |                                                                                                    | Aind                                                                                                    | a não tem conta? Registe-se aqui.                                                                               |                                              | and the second second s |                                                 |                            |                          |
|                                 |                                                                                                    |                                                                                                    |                                                                                                    |                                              |                                                                                                    |                                                 |                            |                          |
| C                               |                                                                                                    |                                                                                                    |                                                                                                    |                                              |                                                                                                    |                                                 |                            |                          |
| Dashboard > Conta-Corrent       |                                                                                                    |                                                                                                    |                                                                                                    |                                              |                                                                                                    |                                                 |                            |                          |
| Conta-Corr                      | rente                                                                                                   |                                                                                                    | •                                                                                                    |                                              |                                                                                                    |                                                 |                            |                          |
| Código do Aviso                 |                                                                                                    | Código da Operação                                                                                                    | Designação da                                                                                                   | i Operação<br>ão da Operação                 |                                                                                                    | Estado<br>Selecione o Estado                    |                            | ~                        |
|                                 |                                                                                                    |                                                                                                    |                                                                                                    |                                              |                                                                                                    | LIMPAR PESQUISA                                 | GUARDAR PESQUISA           | PESQUISAR                |
|                                 |                                                                                                    |                                                                                                    |                                                                                                    |                                              |                                                                                                    |                                                 |                            |                          |
|                                 |                                                                                                    |                                                                                                    |                                                                                                    |                                              |                                                                                                    |                                                 | ▲ EXPORTARLISTA ✓ 第 GER    | BR COLUNIAS              |
| CÓDIGO DO AVISO 💲               | CÓDIGO DA OPERAÇÃO 💲                                                                                    | DESIGNAÇÃO DA OPERAÇÃO ©                                                                                                    | ESTADO ©                                                                                                    | APOIO SOLICITADO ©                           | APOID APROVADO ©                                                                                                    | APOIOVALIDADO 0                                 | APOIO PAGO ©               |                          |
| Restistos de 1 a 1 (Total 1) 10 | ✓ Restistes oor pásina                                                                                  |                                                                                                    |                                                                                                    |                                              |                                                                                                    |                                                 |                            |                          |
|                                 |                                                                                                    |                                                                                                    |                                                                                                    |                                              |                                                                                                    |                                                 |                            |                          |
|                                 |                                                                                                    |                                                                                                    |                                                                                                    |                                              |                                                                                                    |                                                 |                            |                          |
|                                 | PEDIDO ALTERAÇÃO                                                                                        |                                                                                                    |                                                                                                    |                                              |                                                                                                    |                                                 |                            |                          |
| ação ^                          | Novo pedido de alteração                                                                                |                                                                                                    |                                                                                                    |                                              |                                                                                                    |                                                 |                            |                          |
| dos Gerais<br>erações           | Clique no botão "Iniciar" para registar o p                                                             | edido de alteração                                                                                                    |                                                                                                    |                                              |                                                                                                    |                                                 |                            |                          |
| ução v                          | Tipo Pedido                                                                                             |                                                                                                    | Data                                                                                                    |                                              |                                                                                                    | Estado                                          |                            |                          |
|                                 |                                                                                                    | ~                                                                                                    | DD-MM-AAAA                                                                                                    | ate DD-MM-AAAA                               |                                                                                                    | Selecione o estado do pe                        | 0.00                       | ~                        |
|                                 | Selecione o tipo do pedido                                                                              |                                                                                                    |                                                                                                    |                                              |                                                                                                    |                                                 | LINE DECEMBER OF THE OWNER | DECOULTER D              |
|                                 | Selecione o tipo do pedido                                                                              |                                                                                                    |                                                                                                    |                                              |                                                                                                    |                                                 | LIMPAR PESQUISA            | PESQUISAR                |
|                                 | Selectore o tipo do pedido                                                                              | THORPEDICO : ESTADO :                                                                                                    | DATA DO ESTADO \$                                                                                               | DATA-SUBMISSÃO ÷                             | UTILIZADOR SUBMISSÃO 🗘                                                                                                    |                                                 | LIMPAR PESQUISA            | PESQUISAR<br>xportar     |
|                                 | Selectore o tipo do pedido           Nº *         Cóbrico *           1         1                       | THO HEDOO: ESTADO:<br>Reprogramação SUBHETIDO                                                                                                    | DHADO ESTADO :<br>13-03-2025                                                                                    | DATA SUBMISSÃO ÷<br>13-03-2025               | UTILIZADOR SUBMISSÃO 🗧                                                                                                    | VISUALIZAR                                      | LIMPAR PESQUKA             | PESQUISAR                |
|                                 | Selectore o tipo do predito           M* 1         cóbico 1           1         1           2         2 | TWO HODO 1 ESRLO 1<br>Reprogramação SABMETIDO<br>Reprogramação SABMETIDO                                                                                                    | DERADORISMOC -<br>13-09-2025<br>14-09-2025                                                                      | DATA-SUBMISSÃO :<br>13-03-2025<br>14-09-2025 | uteizador suemesão ÷                                                                                                    | VISUALIZAR<br>VISUALIZAR                        | LINSTAR PERQUISA           | PESQUISAR                |
|                                 | Selectore sign do yueldo                                                                                | Тию издео :         Елисо :           Пергодилиско         SUBMETIDO           Пергодилиско         SUBMETIDO           Пергодилиско         SUBMETIDO           Пергодилиско         SUBMETIDO | ыклюсятие :<br>13 03 2025<br>14 05 2025<br>17 03 2025                                                           | DATAJUMMSAO :<br>13-03-005<br>14-03-005      | UTILIZADOR SUBMISSÃO :                                                                                                    | (VERIALIZAR)<br>(VERIALIZAR)<br>(CONTIRUAR) (VE |                            | PESQUESAR                |

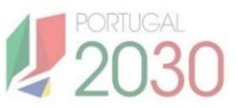

### 2. O que saber antes de submeter Pedidos de Alteração?

Para submeter Pedidos de Alteração, a operação tem de estar nos **estados Aprovada, Aceite pela Entidade ou Em Execução**. Podem registar Pedidos de Alterações **os utilizadores com perfil de Entidade Beneficiária, Técnico Interno, Técnico Externo e Super Utilizador**, mas apenas podem **submeter Pedidos de Alteração os utilizadores com perfil de Super Utilizador**.

Um Pedido de Alteração pode ser **preenchido por fases**, não tem de ser feito de uma só vez, incluindo a edição do formulário de candidatura. **Na página inicial dos Pedidos de Alteração na Ficha de Operação**, encontra uma Lista de Pedidos em preenchimento, onde **pode clicar para visualizar ou continuar o processo de submissão**.

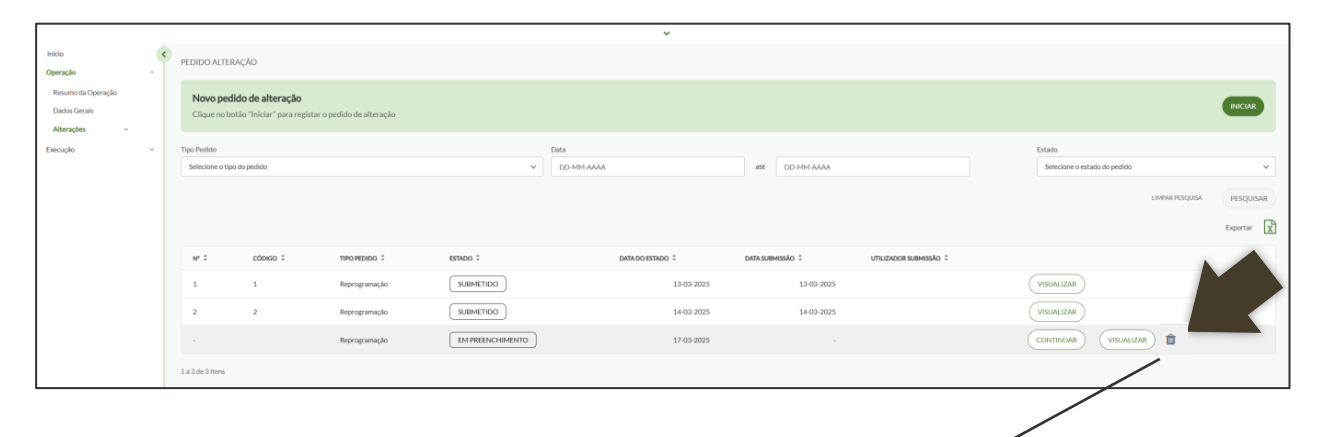

Podem ser eliminados Pedidos de Alteração no estado Em Preenchimento. Não podem ser eliminados Pedidos de Alteração no estado Submetido.

O Pedido de Alteração tem **três secções: Caracterização, Anexos, Termos e Condições**. É na secção da **Caracterização que é direcionado para o formulário de Pedido de Alteração**, onde pode alterar os campos que pretende e que são passíveis de alteração.

Ħ

| PEDIDO ALTERAÇÃO                                                                                                    |                 |
|----------------------------------------------------------------------------------------------------|-----------------|
|                                                                                                    |                 |
| Pedido por preencher                                                                                                    |                 |
| Caso confirme a saída do pedido de alteração, os dados registados até ao momento ficam guardados e serão acessíveis a partir da página de Pedido de Alteração. | SAIRDOPEDIDO    |
|                                                                                                    |                 |
| Caracterização                                                                                                    | ~               |
| Anexos                                                                                                    | ~               |
| Termos e Condições                                                                                                    | ~               |
|                                                                                                    |                 |
|                                                                                                    |                 |
|                                                                                                    |                 |
| O botão 'Sair' permite sair do pedido de alteração, ficando os d                                                                                               | ados registados |

guardados. Pode voltar a preencher o pedido através da Lista de Pedidos de Alteração, carregando em **'Continuar** 

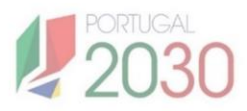

## 3. Como submeter Pedidos de Alteração?

#### 3.1. Caracterização

Ao iniciar um Pedido de Alteração, é automaticamente encaminhado para a secção da Caracterização, onde selecciona o **tipo Reprogramação** e insere uma justificação do pedido. **Clica em Guardar**.

| Image: constraint of the state state            | ^                                      |
|----------------------------------------------------------------------------------------------------|----------------------------------------|
| Internação está guardado. *   Fica disponível o botão Editar Formulário.                                                                                                    |                                        |
| Perendu a composibilitação com Perendu a composibilitação com |                                        |
| Depois de Guardar, surge uma mensagem indicando que Alteração está guardado.* Fica disponível o botão Editar Formulário. Image: Construição de alteração guardado. Pode avançar para o formulário do Pedido de alteração, os dados registados até ao momento ficam guardados e serio acessíveis a partir da página de Pedido de Alteração. por preencher Image: Construição de alteração até ao momento ficam guardados e serio acessíveis a partir da página de Pedido de Alteração. por preencher Image: Construição de alteração nº 3c928dd8-4fe6-4fd3-9918-3445292a4f1b e Pedido de alteração indo de Alteração indo de alteração indo de alteração indo de alteração indo de alteração indo de alteração indo de alteração indo de alteração                                                                                                    |                                        |
| Depois de Guardar, surge uma mensagem indicando que Alteração está guardado. * Fica disponível o botão Editar Formulário. *      Pedido de alteração guardado. Pode avançar para o formulário do Pedido de Alteração. por preencher Irrae a saida do pedido de alteração, os dados registados até ao momento ficam guardados e serão acessíveis a partir da página de Pedido de Alteração. por preencher irrae a saida do pedido de alteração, os dados registados até ao momento ficam guardados e serão acessíveis a partir da página de Pedido de Alteração. por preencher irrae a saida do pedido de alteração, os dados registados até ao momento ficam guardados e serão acessíveis a partir da página de Pedido de Alteração. por greencher irgando do de Alteração nº 3c:928ddB-4fe6-4fd3-9918-3445292a4f1b e Pedido de alteração e presenceiro ação do pedido de alteração                                                                                                    | 0/250 🕞                                |
| Depois de Guardar, surge uma mensagem indicando que Alteração está guardado.* Fica disponível o botão Editar Formulário. * endido de alteração guardado. Pode avançar para o formulário do Pedido de alteração guardado. Pode avançar para o formulário do Pedido de alteração. por preencher frare a saida do pedido de alteração, os dados registados até ao momento ficam guardados e serão acessíveis a partir da página de Pedido de Alteração. por preencher rização nº 3c928dd8-4fe6-4fd3-9918-3445292a4f1b e Pedido de alteração regeneção açado do pedido de alteração                                                                                                    |                                        |
| Depois de Guardar, surge uma mensagem indicando que Alteração está guardado.* Fica disponível o botão Editar Formulário. * Pedido de alteração guardado. Pode avançar para o formulário do Pedido de Alteração. por preencher free a saida do pedido de alteração, os dados registados até ao momento ficam guardados e serão acessíveis a partir da página de Pedido de Alteração. por preencher frização se dados registados até ao momento ficam guardados e serão acessíveis a partir da página de Pedido de Alteração. por preencher frização se dados registados até ao momento ficam guardados e serão acessíveis a partir da página de Pedido de Alteração. por preencher frização se dados registados até ao momento ficam guardados e serão acessíveis a partir da página de Pedido de Alteração. redido de Alteração nº 3c928dd8-4fe6-4fd3-9918-3445292a4f1b evidido de alteração reganação ação do pedido de alteração                                                                                                    | >                                      |
| Depois de Guardar, surge uma mensagem indicando que Alteração está guardado.* Fica disponível o botão Editar Formulário. * Pedido de alteração guardado.Pode avançar para o formulário do Pedido de Alteração. por preencher frae a saida do pedido de alteração, os dados registados até ao momento ficam guardados e serão acessíveis a partir da página de Pedido de Alteração. rização nº 3c928dd8-4fre6-4ftd3-9918-3445292a4f1b e Pedido de alteração regranção regranção regranção                                                                                                    |                                        |
| Depois de Guardar, surge uma mensagem indicando que Alteração está guardado. * Fica disponível o botão Editar Formulário. I edido de alteração guardado. Pode avançar para o formulário do Pedido de Alteração. por preencher frme a saida do pedido de alteração, os dados registados até ao momento ficam guardados e serão acessíveis a partir da página de Pedido de Alteração. rização nº 3c928dd8-4fe6-4fd3-9918-3445292a4f1b e Pedido de alteração rogramação rogramação rogramação                                                                                                    |                                        |
| Depois de Guardar, surge uma mensagem indicando que Alteração está guardado.*<br>Fica disponível o botão Editar Formulário. Pedido de alteração guardado. Pode avançar para o formulário do Pedido de Alteração. por preencher freme a saida do pedido de alteração, os dados registados até ao momento ficam guardados e serão acessíveis a partir da página de Pedido de Alteração. rização REG ido de Alteração nº 3c928dd8-4fe6-4fd3-9918-3445292a4f1b e Pedido de Alteração rogranação rogramação ação do pedido de alteração                                                                                                    |                                        |
| Alteração está guardado. * Fica disponível o botão Editar Formulário.   Pedido de alteração guardado. Pode avançar para o formulário do Pedido de Alteração.  por preencher frme a saida do pedido de alteração, os dados registados até ao momento ficam guardados e serão acessíveis a partir da página de Pedido de Alteração.  rização regamação registados - 4fe64fd3-99183445292a4f1b e Pedido de Alteração regamação regama regama regama r     | o Pedido de                            |
| Fica disponível o botão Editar Formulário.  Fica disponível o botão Editar Formulário  Pedido de alteração guardado. Pode avançar para o formulário do Pedido de Alteração.  por preencher firme a saida do pedido de alteração, os dados registados até ao momento ficam guardados e serão acessíveis a partir da página de Pedido de Alteração.  rização REG ido de Alteração nº 3c928dd8-4fe6-4fd3-9918-3445292a4f1b e Pedido de Alteração acessíveis a partir da página de Pedido de alteração acessíveis a partir da página de Pedido de Alteração.                                                                                                    |                                        |
| Pedido de alteração guardado. Pode avançar para o formulário do Pedido de alteração guardado. Pode avançar para o formulário do Pedido de Alteração. por preencher frime a saída do pedido de alteração, os dados registados até ao momento ficam guardados e serão acessíveis a partir da página de Pedido de Alteração.   rização REG   ido de Alteração nº 3c928dd8-4fe6-4fd3-9918-3445292a4f1b   e Pedido de Alteração   ação do pedido de alteração                                                                                                    |                                        |
| Pedido de alteração guardado. Pode avançar para o formulário do Pedido de Alteração.   por preencher   frme a saída do pedido de alteração, os dados registados até ao momento ficam guardados e serão acessíveis a partir da página de Pedido de Alteração.   rização   redido de Alteração n.º 3c928dd8-4fe6-4ftd3-9918-3445292a4f1b   e Pedido de Alteração   rogramação   rogramação                                                                                                    |                                        |
| Pedido de alteração guardado. Pode avançar para o formulário do<br>Pedido de Alteração.      por preencher<br>firme a salda do pedido de alteração, os dados registados até ao momento ficam guardados e serão acessíveis a partir da página de Pedido de Alteração.      rização      rização      regramação      cação do pedido de alteração                                                                                                    |                                        |
| Pedido de alteração guardado. Pode avançar para o formulário do<br>Pedido de Alteração.   por preencher   nirme a salda do pedido de alteração, os dados registados até ao momento ficam guardados e serão acessíveis a partir da página de Pedido de Alteração.   rização   rização   regranção   a Pedido de Alteração                                                                                                    |                                        |
| Pedido de Alteração     Pedido de alteração     Pedido de Alteração     REG      ido de Alteração nº 3c928dd8-4fe6-4fd3-9918-3445292a4f1b     e Pedido de Alteração     cogranação     cogranação     cogranação     cogranação                                                                                                    |                                        |
| por preencher<br>firme a saida do pedido de alteração, os dados registados até ao momento ficam guardados e serão acessíveis a partir da página de Pedido de Alteração.<br>rização REG<br>ido de Alteração n.º 3c928dd8-4fe6-4fd3-9918-3445292a4f1b<br>e Pedido de Alteração<br>rogramação<br>cação do pedido de alteração                                                                                                    |                                        |
| rização REG ido de Alteração. ° 3c928dd8-4fe6-4fd3-9918-3445292a4f1b e Pedido de Alteração cogranação cogranação cação do pedido de alteração                                                                                                    |                                        |
| rização construição n.º 3c928dd8-4fe6-4fd3-9918-3445292a4f1b                                                                                                    | SAIR DO PEDIDO                         |
| rização con e Alteração n.º 3c928dd8-4fe6-4fd3-9918-3445292a4f1b<br>e Pedido de Alteração<br>reogramação v<br>cação do pedido de alteração                                                                                                    |                                        |
| ido de Alteração n.º 3c928dd8-4fe6-4fd3-9918-3445292a4f1b<br>e Pedido de Alteração<br>rogramação v                                                                                                    | IISTO GUARDADO 17-03-2025 09:51:45 🗸 🔿 |
| IGO GE Alteração e Pedido de Alteração cação do pedido de alteração cação do pedido de alteração                                                                                                    |                                        |
| rogramação v<br>cação do pedido de alteração                                                                                                    |                                        |
| cação do pedido de alteração                                                                                                    |                                        |
| açuo do pedido de arteração                                                                                                    |                                        |
|                                                                                                    |                                        |
|                                                                                                    |                                        |
|                                                                                                    | 3/250 .                                |
| CANCELAR                                                                                                    | GUARDAR                                |
|                                                                                                    |                                        |
|                                                                                                    |                                        |

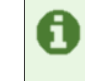

É quando **Edita o Formulário** que tem acesso ao formulário do Pedido de Alteração.

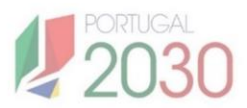

#### Formulário de Pedido de Alteração

O Formulário é composto por um conjunto de separadores. Pode percorrer os vários separadores e alterar os campos que pretende e que são passíveis de alteração. **Deve sempre clicar em guardar no final de cada separador**.

| Identificação                                                                                                    | Caracterização Enquadramento                                                                      | 5 Critérios de Local             | s <b>7</b><br>zação Atividades | 8<br>Custos Finan | 9 10<br>ciamento Indicadores | 11<br>Documentos | 12<br>Resumo |                                                               | > |
|----------------------------------------------------------------------------------------------------|---------------------------------------------------------------------------------------------------|----------------------------------|--------------------------------|-------------------|------------------------------|------------------|--------------|---------------------------------------------------------------|---|
| 4.1 DIDO DE ALTERAÇÃO I ENQUADRA<br>As vidade econômica da operação<br>de la construita de construição por toro stát<br>comunitaria de tados os CAEs devensa atença os<br>compo<br>94110- Actividades de organizações econômi | MENTO<br>D<br>bore todas as attributades econômicas da sparação in<br>1000:<br>Inicas e patronais | chândo a % de afetação da mesma. |                                |                   |                              |                  | 0            | Clicar em seguinte e<br>guardar no final de<br>cada separador |   |
| Operações relacionadas<br>Operações relacionadas, por favor adicione todas                                                                                                    | a as operações relacionadas à sua operaçõe reste tê                                               | 600                              |                                |                   |                              |                  |              | Country (Country)                                             |   |

Caso existam erros de preenchimento, os separadores são identificados com erro e, dentro deles, são identificados os campos com erro de preenchimento, deve corrigi-los e voltar a validar o Pedido de Alteração.

#### Alertas para o Preenchimento dos Separadores

Para assegurar o correto registo e validação da informação no sistema, deve garantir o cumprimento dos seguintes alertas.

Contatos: Tem que ser utilizadores associados à entidade no Balcão dos Fundos.

Cronograma da operação: A data de início da operação deve ser preenchida em função da data de inicio comunicada e validada, em sede de pedido de pagamento. Caso, essa data já tenha sido comunicada, pelo menos uma das atividades deverá iniciar nessa mesma data. Se ainda não tiver ocorrido essa comunicação, deverá manter-se a data de início aprovada na operação.

**Localização:** Não devem ser efetuadas alterações à **NUTS II** da operação. A NUTS II aprovada na operação deve **manter-se inalterada**.

Atividades – Duração: A data de início e data de fim de cada atividade devem estar dentro do cronograma da operação, ou seja, entre a data de início e a data de fim da operação.

Atividades – Eliminação: Não podem ser eliminadas atividades nas quais já tenha sido apresentada despesa. Qualquer atividade a eliminar deve seguir a seguinte ordem: 1) Eliminar primeiro no plano financeiro; 2) Só depois no separador de atividades

**Custos e Plano Financeiro:** Sempre que aceder ao separador dos **custos** ou ao **plano financeiro**, deve **gravar os dados**, mesmo que não efetue alterações. Esta é uma regra **obrigatória**, essencial para garantir a correta atualização e consolidação da informação no sistema.

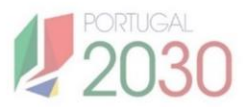

#### Formulário de Pedido de Alteração

Na secção Documentos do formulário, pode colocar os anexos necessários à alteração da candidatura, e tipificar o tipo de documento anexado.

| < Identificaç   | ao Entidades                  | 3<br>Caracterização          | Enquadramento             | 5<br>Critérios de<br>Seleção | Localização | 7<br>Atividades | R Custos | Financiamento | Indicadores | 11<br>Documentos | 12<br>Resumo |         |                     | >                   |
|-----------------|-------------------------------|------------------------------|---------------------------|------------------------------|-------------|-----------------|----------|---------------|-------------|------------------|--------------|---------|---------------------|---------------------|
| 14. PEDIDO DI   | alteração   docum             | IENTOS                       |                           |                              |             |                 |          |               |             |                  |              |         |                     |                     |
| Documentos obri | gatórios, por favor, adicione | os seguintes documentos o    | brigatórios na operação   |                              |             |                 |          |               |             |                  |              |         |                     |                     |
|                 | Documento                     |                              |                           |                              |             |                 |          |               |             |                  |              | tamanho | Tipo                |                     |
| 0               | Orçamento candidat            | tura23_24_PDQI_v04.pdf       |                           |                              |             |                 |          |               |             |                  |              | 391 Kb  | Despesas a realizar |                     |
| 0               | Pessoas2030_PDQI              | Memória Descritiva - Pro     | eto Capacitação CIP 23-2  | 4 - Versão Resumo pdf        |             |                 |          |               |             |                  |              | 595 Kb  | Memoria Descritiva  |                     |
| Documento       | s não obrigatórios            |                              |                           |                              |             |                 |          |               |             |                  |              |         |                     |                     |
| Documentos não  | obrigatórios, por favor, caso | aplicavel adicione os seguir | ites documentos na operaç | ção                          |             |                 |          |               |             |                  |              |         |                     |                     |
| Nota Justifi    | ativa                         |                              |                           |                              |             |                 |          |               |             |                  |              |         |                     | SELECIONAR FICHEIRO |
|                 |                               |                              |                           |                              |             |                 |          |               |             |                  |              |         |                     | SEGUINTE >          |

**No final do formulário** tem de **validar o Pedido de Alteração**. Caso não existam erros de preenchimento, clica em voltar à Ficha de Operação e regressa ao menu inicial do Pedido de Alteração.

| K 12 22 33 42<br>Identificação Entidades Caracterização Enquadramento                                | 5 6 2 8<br>Critérios de Localização Atlividades Custos | Financiamento Indicadores Documentos Resumo | )                      | >                           |
|----------------------------------------------------------------------------------------------------|--------------------------------------------------------|---------------------------------------------|------------------------|-----------------------------|
|                                                                                                    | Separador ve<br>por confirma                           | erde sem erro e separ<br>Ir e guardar.      | ador branco            |                             |
| 15. PEDIDO DE ALTERAÇÃO   LOCALIZAÇÃO<br>Resumo<br>O resumo do seu pedido de alteração é o seguinte: |                                                        |                                             |                        |                             |
| Beneficiário principal<br>Custo Total<br><b>0,00 €</b>                                               | Custo Total Elegivel<br>aco e                          | Data de Início<br>-<br>Fundo<br>axo e       | Data de Conclusão<br>- |                             |
| Submeta o pedido de alteração na Ficha de Operação                                                   |                                                        |                                             |                        | VALIDAR PEDIDO DE ALTERAÇÃO |

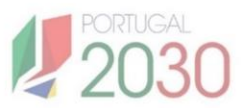

#### Validar o Formulário de Pedido de Alteração

Depois de guardados e percorridos todas os separadores do Formulário de Pedido de Alteração, surgem no último separador "**Resumo**" dois botões (Validar o Pedido de Alteração e Voltar à Ficha de Operação).

Para validar o Formulário do Pedido de Alteração, deve clicar no botão **Validar o Pedido de Alteração** para que todos os separadores sejam verificados.

| 0                                  | 2                      | 9                 | 4             | 5                       | 4           | 2          |        | 0             | 10          | 11         | (12)   |                         |
|------------------------------------|------------------------|-------------------|---------------|-------------------------|-------------|------------|--------|---------------|-------------|------------|--------|-------------------------|
| Identificação                      | Entidades              | Caracterização    | Enquadramento | Critérios de<br>Selecão | Localização | Atividades | Custos | Financiamento | Indicadores | Documentos | Resumo |                         |
|                                    |                        |                   |               |                         |             |            |        |               |             |            |        |                         |
| 15. PEDIDO DE ALTER                | IAÇÃO   LOCALIZA       | vçAo              |               |                         |             |            |        |               |             |            |        |                         |
| Resumo<br>O resumo do seu pedido d | e alteração é o seguin | te:               |               |                         |             |            |        |               |             |            |        |                         |
| Beneficiário prin                  | cipal                  |                   |               |                         |             |            |        | Data de Iníci | 0           |            |        | Data de Conclusão       |
| Custo Total                        | 307 3010400            |                   |               | Custo Total Eleg        | lvel        |            |        | Fundo         |             |            |        |                         |
|                                    |                        |                   |               |                         |             |            |        |               |             |            |        | $\frown$                |
| Submeta o per                      | lido de alteraçã       | io na Ficha de Op | eração        |                         |             |            |        |               |             |            |        | VALIDAR PEDIDO DE ALTER |

#### VALIDAR PEDIDO DE ALTERAÇÃO

A

Quando clicar em validar, se todos os separadores estiverem sem erros, será dada mensagem a verde no top superior do ecrã o seu pedido de alteração está válido. Se o pedido tiver erros, será mostrada mensagem vermelha, com a mensagem que tem separadores inválidos. Deverá entrar nos separadores e corrigir para voltar a validar o formulário.

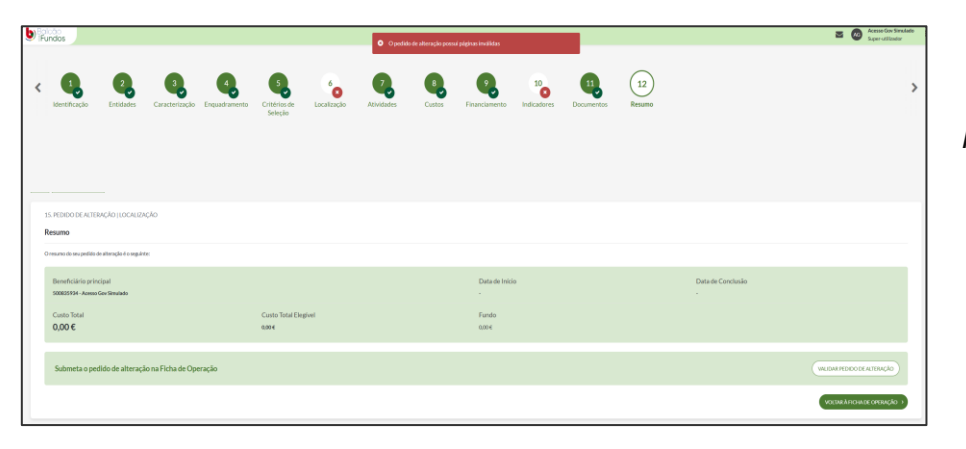

Pedido de Alteração validado com erros

| b Fundos                                                                        |                              |                  |                             |             | Distance  | ido de alteracio e | 11 villah                            |             |            |                |                   | Constant Constant Con |
|---------------------------------------------------------------------------------|------------------------------|------------------|-----------------------------|-------------|-----------|--------------------|--------------------------------------|-------------|------------|----------------|-------------------|----------------------------------------------------------------------------------------------------|
| < Contractor                                                                    | Erödsdes Caracterizaçi       | lo Enguadramento | Critterias de<br>Seleção    | Lecalização | Alvidades | Custos             | Financiamento                        | Indicadores | Decumentos | (12)<br>Resumo |                   | >                                                                                                    |
| 15. PEDIDO DE ALTERAÇA<br>Resumo<br>O resuma da seu pedida de alt               | AO LLOCALIZAÇÃO              |                  |                             |             |           |                    |                                      |             |            |                |                   |                                                                                                    |
| Beneficiário principa<br>500835934 - Acesso Gov<br>Custo Total<br><b>0,00 €</b> | il<br>Simuliado              |                  | Custo Total Elegi<br>6,00 € | ivel        |           |                    | Data de Inici<br>-<br>Fundo<br>0,004 | 0           |            |                | Data de Conclusão |                                                                                                    |
| Submeta o pedido                                                                | o de alteração na Ficha de C | Dperação         |                             |             |           |                    |                                      |             |            |                |                   | WEIDAR PEODO DE ALTERAÇÃO<br>VECTAR ÁRICIA DE CORSUÇÃO - 1                                                                                                    |

Pedido de Alteração validado com sucesso

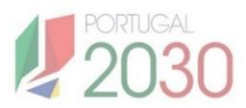

#### Voltar à Ficha de Operação

Depois de validados os separadores e validado o Pedido de Alteração, deverá clicar no botão **Voltar à Ficha de Operação** para voltar à Ficha de Operação e prosseguir com a submissão do Pedido de Alteração, avançando nas restantes seções de parametrização do Pedido de Alteração.

| 3alcão<br>IFundos                                         |                                        | O seu pedido de alteração está válido. |                                              | Super-utilizador             |
|-----------------------------------------------------------|----------------------------------------|----------------------------------------|----------------------------------------------|------------------------------|
| ldentificação Entidades Caracterização                    | Enquadramento Critérios de Localização | Atlvidades Custos Financiamento        | 10 11 12 12<br>Indicadores Documentos Resumo | :                            |
| 15. PEDIDO DE ALTERAÇÃO   LOCALIZAÇÃO<br>Resumo           |                                        |                                        |                                              |                              |
| Beneficiário principal<br>500839394 - Acesso Gov Simulado |                                        | Data de Início<br>-                    |                                              | Data de Conclusão<br>-       |
| Custo Total<br>0,00 €                                     | Custo Total Elegível<br>α,οο €         | Fundo<br>apo e                         |                                              |                              |
| Submeta o pedido de alteração na Ficha de Op              | veração                                |                                        |                                              | VALIDAR PEDIDO DE ALTERAÇÃO  |
|                                                           |                                        |                                        |                                              | VOLTAR À FICHA DE OPERAÇÃO > |

Depois de carregar no botão, ficará na Ficha de Operação onde deve voltar a aceder ao Pedido de Alteração criado.

Para tal, deve selecionar o Pedido de Alteração e deverá clicar em continuar.

| Inicio<br>Operação                               | <<br>^ | PEDIDO ALTERA                     | ÇÃO                                           |                                                                  |                                                |                                                            |                                              |                                                   |                                       |                                        |
|--------------------------------------------------|--------|-----------------------------------|-----------------------------------------------|------------------------------------------------------------------|------------------------------------------------|------------------------------------------------------------|----------------------------------------------|---------------------------------------------------|---------------------------------------|----------------------------------------|
| Resumo da Operação<br>Dados Gerais<br>Alterações |        | Novo pedid<br>Clique no botă      | lo de alteração<br>io "Iniciar" para registar | o pedido de alteração                                            |                                                |                                                            |                                              |                                                   |                                       | INICLA                                 |
| Execução                                         | ~      | Tipo Pedido<br>Selecione o tipo d | io pedido                                     |                                                                  | Data<br>V                                      | HIM ANA                                                    | até DD-N94-AAAA                              |                                                   | Estado<br>Selecione o estado do pedid | o<br>LIMPAR PESQUISA PESQU<br>Exportar |
|                                                  |        |                                   |                                               |                                                                  |                                                |                                                            |                                              |                                                   |                                       |                                        |
|                                                  |        | N° ‡                              | cóbico ÷                                      | TIPO PEDIDO 🗘                                                    | ESTADO ‡                                       | DATA DO ESTADO 🗘                                           | DATA SUBMISSÃO 🗘                             | UTILIZADOR SUBMISSÃO 🗘                            |                                       |                                        |
|                                                  |        | N" ÷<br>1                         | сбыко ÷<br>1                                  | TIPO PEDIDO 🗘<br>Reprogramação                                   | ESTADO \$                                      | DATA DO ESTADO \$                                          | DATA SUBMISSÃO \$<br>13-03-2025              | UTILIZADOR SUBMISSÃO C<br>201674793               | VISUALIZAR                            |                                        |
|                                                  |        | Nº :<br>1<br>2                    | сбыко ÷<br>1<br>2                             | TIPO PEDIDO ÷<br>Reprogramação<br>Reprogramação                  | ESTADO *<br>SUBMETIDO<br>SUBMETIDO             | DATA DO ESTADO \$<br>13-03-2025<br>14-03-2025              | DATA-SUBMISSÃO ÷<br>13-03-2025<br>14-03-2025 | UTILIZADOR SUBMISSÃO \$<br>201674793<br>201674793 | (VISUALIZAR)<br>(VISUALIZAR)          |                                        |
|                                                  |        | № *<br>1<br>2                     | сфекар Ф<br>1<br>2                            | TIPO PEDIDO *<br>Reprogramação<br>Reprogramação<br>Reprogramação | ESTADO \$ SUBMETIDO SUBMETIDO EM PREENCHIMENTO | DATA DO ESTADO :<br>13-03-2025<br>14-03-2025<br>17-03-2025 | DATA SUBMISSÃO 2<br>13-03-2025<br>14-03-2025 | UTILIZADOR SUBMISSÃO 2<br>201674793<br>201674793  | VISUALIZAR<br>VISUALIZAR<br>CONTINUM  |                                        |

Quando clicar em 'Continuar', terá acesso ao pedido de alteração já criado, podendo editá-lo novamente. Também pode optar por visualizar o pedido de alteração, mas, nesse caso, não será possível editá-lo, apenas visualizá-lo.

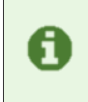

Também pode optar por visualizar o pedido de alteração, mas, nesse caso, não será possível editá-lo, apenas visualizá-lo.

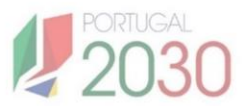

#### 3.2. Anexos

Nesta secção, pode anexar um ficheiro e inserir o nome do documento. Em alternativa, pode avançar para a próxima secção caso não pretenda anexar nenhum ficheiro. É possível avançar nesta secção sem anexos inseridos.

| Anexos                                                                                   | REGISTO GUARDADO 17-03-2025 09:51:45 🗸 | ^ |
|------------------------------------------------------------------------------------------|----------------------------------------|---|
| AND/05<br>Para anexar documentos pode arrastar para o picotado ou selecionar o ficheiro. |                                        |   |
| Arraste aquí o seu anexo.                                                                | SELECIONAR FICHEIRO                    |   |
| Nome do documento *                                                                      |                                        |   |
| Nome que pretende dar ao documento                                                       |                                        |   |
|                                                                                          | CANCELAR GUARDA                        | R |

#### 3.3. Termos e Condições

Por último, para submeter o Pedido de Alteração, **confirme os Termos e Condições e clique em Submeter pedido** (Botão de submeter apenas disponível a perfil de superutilizador).

| Ymns Codda                                                                                                    | REDITO GUARDADO 01-05-190000000 🛩 🗠 |
|----------------------------------------------------------------------------------------------------|-------------------------------------|
| Nonpel A Computer                                                                                                    |                                     |
| Londownia Countration (Londownia)     Londownia)     Londownia     Londownia |                                     |
|                                                                                                    |                                     |
| Osus judidi edi proto para adventer Antonione suddi di denga judi pos pada tele a litera si edite a literazio per edito di posto pada tele a literazio e del posto pada tele a literazio e del posto pada tele a literazio e del posto pada tele a literazio e del posto pada tele a literazio e del posto pada tele a literazio e del posto pada tele a literazio e del posto pada tele advenza tele advenza tele                                                                                                    |                                     |
|                                                                                                    |                                     |

Uma vez submetido, não é gerado nenhum comprovativo. No entanto, pode confirmar o estado do pedido na Lista de Pedidos do menu inicial do Pedido de Alteração.

| Inicio e<br>Operação ^                                         | < | ивоолляж¢ю                        |                                                        |                     |                  |                  |                |            |                        |                              |                       |  |
|----------------------------------------------------------------|---|-----------------------------------|--------------------------------------------------------|---------------------|------------------|------------------|----------------|------------|------------------------|------------------------------|-----------------------|--|
| Rosuno da Operação<br>Dados Garais<br>Aterações ~<br>Decução ~ |   | Novo pedid<br>Clique no boti      | <b>lo de alteração</b><br>lo "Iniciar" para registar o | pedido de alteração | -                |                  |                |            |                        |                              | NICLAR                |  |
|                                                                |   | Tipo Petido<br>Selecione o tipo d | lo pedido                                              |                     | TO MARA          |                  | até DD-MM-AAAA |            |                        | Entab<br>Serciti Edit pedito | PESQUISAR<br>Deportar |  |
|                                                                |   | M 0                               | cóbiao ÷                                               | TIPO PEDIDO C       | ESTADO \$        | DATA DO ESTADO 3 | DATA SUBMISSÃO | • •        | UTILIZADOR SUBMISSÃO C |                              |                       |  |
|                                                                |   | 1                                 | 1                                                      | Reprogramação       | SUBMETIDO        | 13-03-2025       |                | 13-00-2025 | 201674793              | Ska, Jaiv                    |                       |  |
|                                                                |   | 2                                 | 2                                                      | Reprogramação       | SUBMETIDO        | 14-03-2025       |                | 14-03-2025 | 201674793              | VISUALIZAR                   |                       |  |
|                                                                |   |                                   |                                                        | Reprogramação       | EM PREENCHIMENTO | 17-03-2025       |                |            |                        |                              |                       |  |
|                                                                |   | 1 a 3 de 3 iters                  |                                                        |                     |                  |                  |                |            |                        |                              |                       |  |

Também, na Lista de Pedidos, ao clicar em visualizar o pedido submetido, encontra o registo da informação submetida.

|                                                                                                    | 0 | Ao consultar o                                                                  |
|----------------------------------------------------------------------------------------------------|---|---------------------------------------------------------------------------------|
|                                                                                                    |   | formulário,                                                                     |
| Concentration of the set of the set of the s |   | visualizará toda a<br>informação<br>submetida em<br>cada um dos<br>separadores. |
| Terros Confectos accordo autorizo da accordo autorizo da accordo accordo autorizo da accordo autorizo da accordo accordo accordo accordo autorizo da accordo autorizo da accordo autorizo da accordo autorizo da accordo autorizo da accordo accordo a                                                                                                    |   | •                                                                               |
| La dardwarden te forma dale so onfore get to express a solution? In Mades Andersol. La dardwarden te forma dale so onfore get to express the solution of Mades Andersol. La dardwarden te forma dale solution and the solution of Mades Andersol. La dardwarden te forma dale solution of Mades Andersol. La dardwarden te forma dale solution of Mades Anderson. La dardwarden te forma dale solution of Mades Anderson. La dardwarden te forma dale solution of Mades Anderson. La dardward  |   | 10                                                                              |

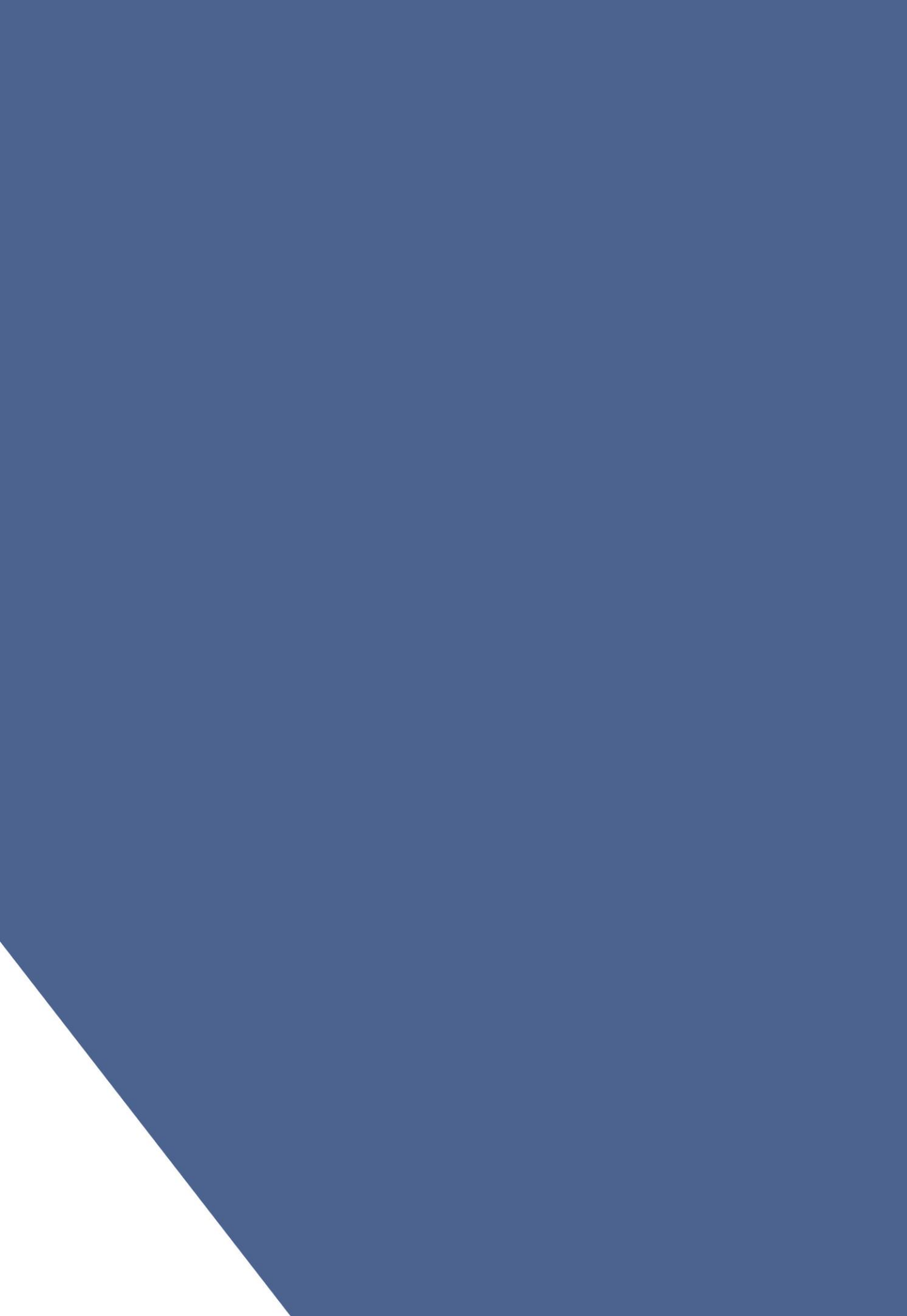